## On-farm Software Classification Report DELPRO

1. Select the reports section . Click on 'My Reports'.

| File  | Farm    | Animal Milk Feed Health System Tools Window Help                                                                          |   |
|-------|---------|----------------------------------------------------------------------------------------------------|---|
|       | 3       | ] 💁 🏣 🔧 🔯 🔛 🔜 373 💷 🎨 🥦 📣 🤧 🚑 🔆 -                                                                                         |   |
|       | Monitor | r Board 🕱 🌑 Status / Milking Queue 🕱 🛫 Herds/Groups/Selections 🕱 🔂 attn feed guy - Report 🕱 🖬 1379 - Animal 🕱 🧏 Reports 🗴 |   |
| C     | New     | - C O D B B C                                                                                                    | F |
| Repor | ts      |                                                                                                    |   |
| Ģ- 😥  | Defaul  | At Reports                                                                                                    |   |
| œ     | Ac      | ztivity - Cow Monitoring                                                                                                  |   |
|       | - m Ac  | -ttvity - Technical Monitoring                                                                                            |   |
| •     | - 💼 AN  | MS Active Animals                                                                                                    |   |
| 0     | -       | vS Milkings                                                                                                    |   |
|       | - 💼 An  | nimal Traffic                                                                                                    |   |
|       | - m De  | eLaval 360° Reports                                                                                                    |   |
|       | - 💼 De  | evice                                                                                                    |   |
| ۲     | - 💼 Dia | agnosis/Treatment Event                                                                                                   |   |
| œ     | - m Fe  | eeding                                                                                                    |   |
|       | - 💼 ID  | ) / Activity Meter Management                                                                                             |   |
| œ     | - 💼 Mil | lking                                                                                                    |   |
|       | - 💼 Mil | iking Info                                                                                                    |   |
|       | - mis   | isc. Reports                                                                                                    |   |
|       | - 00    | CC Reports                                                                                                    |   |
| ۲     | Pe      | eak Monitor                                                                                                    |   |
| ¢     | - 💼 Re  | eproduction Attentions                                                                                                    |   |
|       | - 💼 Tre | end Reports                                                                                                    |   |
| 8 🤌   | My Re   |                                                                                                    |   |
| -     | att     | th feed guy                                                                                                    |   |
| -     | Co      | ows and Heifers to Breed - Activity DelPro 5.5                                                                            |   |
| L     | - Ho    | alstein Canada Registration Report                                                                                        |   |

2. Select 'New' to create a new report.

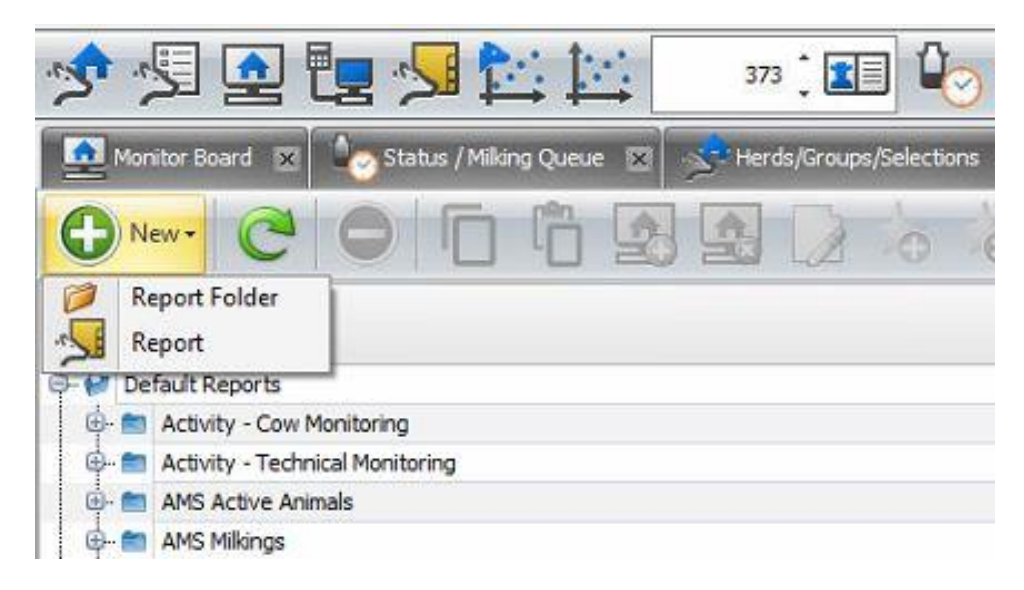

3. Save report as "Holstein Canada Classification Inventory".

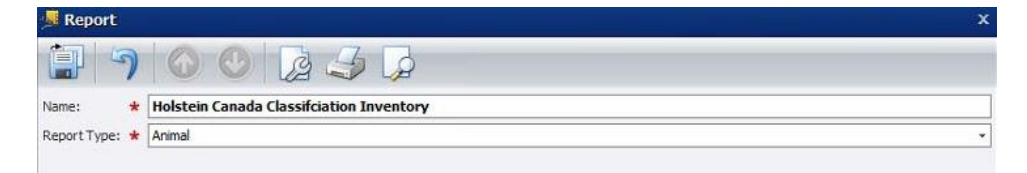

## On-farm Software Classification Report DELPRO

4. Once report is saved- the report will open. Select the following from the report item tree.

| t Name: Holstein Canada Classification Inventory                                                                                                    |                            | Report Type: Animal |                      | Tinclude Culled And Exited Animals                                                                                                    |
|----------------------------------------------------------------------------------------------------|----------------------------|---------------------|----------------------|----------------------------------------------------------------------------------------------------|
| 1965<br>1965<br>1965<br>1967<br>1965<br>1967<br>1965<br>196<br>196<br>196<br>196<br>196<br>196<br>196<br>197<br>198<br>198<br>198<br>198<br>198<br>198<br>198<br>198<br>198<br>198 |                            |                     |                      | Apport bins from Exercise Report Born Exercise Report Born |
| Animal<br>Number                                                                                                    | Official Reg.<br>No. (ORN) | Birth Date          | Last Calving<br>Date | Lactation<br>Number                                                                                                    |
|                                                                                                    | 12760640                   | 2/5/2020            | 5/4/2023             | -                                                                                                    |
| 1065                                                                                                    | 15100049                   | 5/5/2020            | 0)-1/2020            |                                                                                                    |

\*Note: You can search for these items in the report tree.

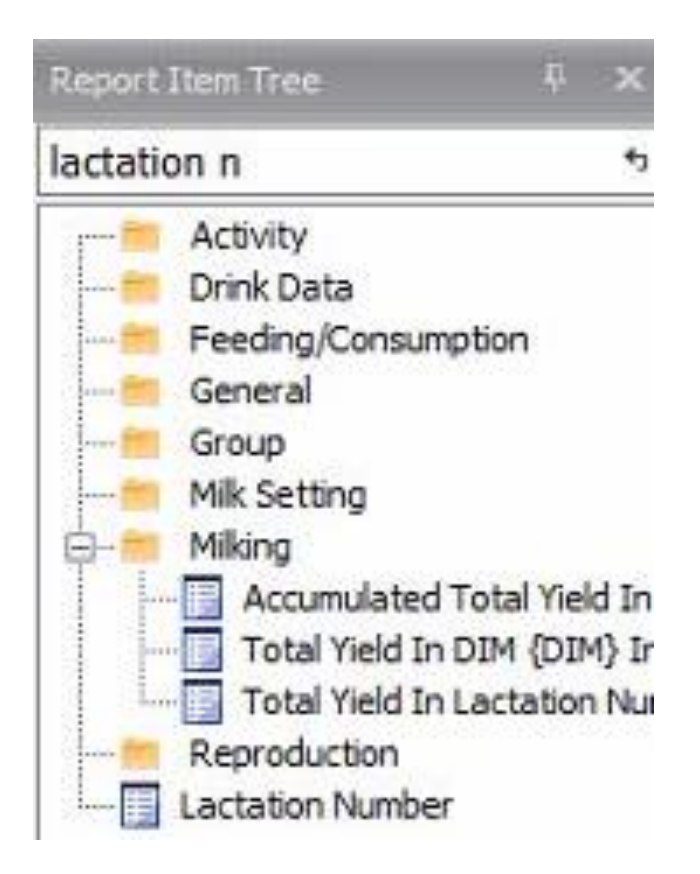

## A On-farm Software Classification Report DELPRO

5. Once you have the items in the report, you can click the refresh button to update the report. Export the report to CSV file and save.

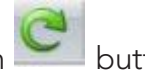

| nimal Number =   | •                          |                  | 🗘 Find               |        |    | • 2 5           |
|------------------|----------------------------|------------------|----------------------|--------|----|-----------------|
| ort Name: Hols   | tein Canada C              | assifciation Inv | rentory              |        |    | Export To PDF   |
| ription:         |                            |                  |                      |        |    | Export To Html  |
|                  |                            |                  |                      | T      |    | Export To MHT   |
| Animal<br>Number | Official Reg.<br>No. (ORN) | Birth Date       | Last Calving<br>Date | L<br>N |    | Export To RTF   |
|                  |                            |                  |                      |        | -  | Export To Excel |
| 1065             | 306                        | 3/5/2020         | 3/31/2023            |        |    | Export To CSV   |
| 1089             | 1089                       | 7/14/2021        | 6/26/2023            |        | B) | Export To Text  |
| 1083             | 12760667                   | 2/13/2021        | 6/27/2023            |        |    |                 |
| 1092             | 1092                       | 8/7/2021         | 6/23/2023            | П      |    | Export To Image |
| 1095             | 12760679                   | 8/20/2021        | 6/9/2023             |        | -  | Export To Xml   |
| 1087             | 12760671                   | 5/25/2021        | 5/21/2023            |        |    |                 |
| 1086             | 12760670                   | 5/24/2021        | 6/3/2023             |        |    | 1               |
| 415              | 415                        | 1/19/2021        | 1/23/2023            |        |    | 1               |

| File name:    | Holstein Can Classification Report | Ŷ |
|---------------|------------------------------------|---|
| Save as type: | Excel Files (*.xlsx)               | ~ |

6. Submit report attachment to <u>classification@holstein.ca</u>. The report will automatically save to your reports for you, and easily be found to export and submit for your next classification round.